Updating User Profile

| 🐔 Dashboard                                      | × +                              |               |                       |                  |                       | - 0 X                            |
|--------------------------------------------------|----------------------------------|---------------|-----------------------|------------------|-----------------------|----------------------------------|
| $\leftrightarrow$ $\rightarrow$ C (i) Not secure | elearning.health.go.ke/my/       |               |                       |                  | <b>୦-</b> ପ୍          | ☆ 🗣 💿 ፤                          |
| ×                                                |                                  |               |                       | ۹ 🔺 و            | 📭 Charles frank  🗸    |                                  |
| @ Desthoard                                      |                                  |               | Click on profile from |                  | 2 Dashboard           |                                  |
|                                                  |                                  |               | vour profile menu     |                  | - Profile             | Partners ▼                       |
| Site home                                        |                                  |               | ,                     |                  |                       |                                  |
| 🛗 Calendar                                       | HIS APPLICATIONS ONLINE TRAINING |               |                       |                  | 🗩 Messages            |                                  |
| Private files                                    |                                  |               |                       |                  | Preferences           | TOMISE THIS PAGE                 |
| r My courses                                     | Recently Accessed Courses        |               |                       |                  | C+ Log out            |                                  |
| CHIS2 Level 1                                    | Recently Accessed Oburses        |               |                       |                  | Timeline              |                                  |
| CHIS2 Level 2                                    | L3                               | L1            | L1                    |                  | © *                   | Υ                                |
| DHIS2 Level 3                                    |                                  |               |                       |                  | •=                    |                                  |
| The MCHUL Level 1                                | KMCHUL Level 3                   | DHIS2 Level 1 | KMCHUL Level 1        |                  |                       |                                  |
| 🕿 KMCHUL Level 3                                 | •                                |               |                       | Þ                | No upcoming a         | activities due                   |
|                                                  |                                  |               |                       |                  |                       |                                  |
|                                                  | Course Overview                  |               |                       |                  |                       |                                  |
|                                                  | T ALL -                          |               | Sort by COURSE NAME - | RD -             |                       |                                  |
| elearning.health.go.ke/my/#                      |                                  | L2            | L3                    |                  |                       |                                  |
| 📲 🔎 🛱 🍋 🖡                                        | 🖹 숙 🔒 🎽 🧔 🖪                      | -             |                       | x <sup>A</sup> ~ | \ <b>@ </b> ■ (@ \$\) | 09:05     10/05/2019     √     4 |

| 🕤 Charles frank: Public profile 🛛 🗙                    | +                                                                   | – o ×                                                                                  |
|--------------------------------------------------------|---------------------------------------------------------------------|----------------------------------------------------------------------------------------|
| $\leftrightarrow$ $\rightarrow$ C (i) Not secure   ele | earning.health.go.ke/user/profile.php?id=275                        | ९ 🖈 😻 🙆 :                                                                              |
| ×                                                      |                                                                     | 🔍 🌲 🗩 Charles frank 💽 👻                                                                |
| Dashboard     Site home     Calendar                   | HIS APPLICATIONS ONLINE TRAINING                                    | Partners <del>-</del>                                                                  |
| Private files  My courses                              | Charles frank                                                       | <b>\$</b> : ∞                                                                          |
| DHIS2 Level 1     DHIS2 Level 2     DHIS2 Level 3      | Dashboard / Profile                                                 | RESET PAGE TO DEFAULT CUSTOMISE THIS PAGE                                              |
| MCHUL Level 1                                          | User de<br>Click on edit profile<br>Email ac<br>frankcha<br>Country | Miscellaneous<br>My certificates<br>Forum posts<br>Forum discussions<br>Learning plans |
|                                                        | Kenya<br>City/town<br>Nairobi<br>County<br>Nairobi                  | Reports<br>Browser sessions<br>Grades overview                                         |

| HIS Online Training Kenya: Edit p<br>$\rightarrow$ C (i) Not secure | +<br>elearning.health.go.ke/user/edit.php?id=275&returnto=profil | e – D<br>• • • • • • • • •                                                             |
|---------------------------------------------------------------------|------------------------------------------------------------------|----------------------------------------------------------------------------------------|
| ×                                                                   |                                                                  | Q 🌲 🗩 P1 Charles frank 📿 👻                                                             |
| Dashboard                                                           | <ul> <li>Path: p</li> <li>✓ User picture</li> </ul>              |                                                                                        |
| Site home                                                           | Gravatar has been enabled for this site. If you don't upload     | a profile picture Moodle will attempt to load a profile picture for you from Gravatar. |
| ) Private files                                                     | Current picture None                                             | Maximum size for new files: 2GB, maximum attachments                                   |
| My courses                                                          | ► Files                                                          |                                                                                        |
| CHIS2 Level 2                                                       | Drag and drop your                                               |                                                                                        |
| MCHUL Level 1                                                       | Accepted file t                                                  | You can drag and drop files here to add them.<br>pes:                                  |
|                                                                     | Image files use                                                  | d on the web .gif .jpe .jpeg .jpg .png .svg .svgz                                      |
|                                                                     |                                                                  |                                                                                        |
|                                                                     |                                                                  |                                                                                        |
| o e: 🔿 🛛                                                            |                                                                  |                                                                                        |

| ✓ HIS Online Training Kenya: Ec ← → C ③ Not secu | dit p × +<br>rre   elearning.health.go.ke/user/edit.php?id=275 | &returnto=profile                                                                                          | Q      | _<br>☆ ∢   | 0<br>) (0      | × |
|--------------------------------------------------|----------------------------------------------------------------|----------------------------------------------------------------------------------------------------|--------|------------|----------------|---|
| ×                                                |                                                                | Q 🌲 🗩 Charles frank                                                                                        | ) •    |            |                |   |
|                                                  |                                                                | Path: p                                                                                                    |        |            |                |   |
| Dashboard                                        | <ul> <li>User picture</li> </ul>                               |                                                                                                    |        |            |                |   |
| Site home                                        | eeer pietare                                                   |                                                                                                    |        |            |                |   |
| 🛗 Calendar                                       | Gravatar has been enabled for this site.                       | If you don't upload a profile picture Moodle will attempt to load a profile picture for you from Gravatar. |        |            |                |   |
| Private files                                    | Current picture                                                | None                                                                                                    |        |            |                |   |
| ref My courses                                   | New picture 💡                                                  | Maximum size for new files: 2GB,                                                                           | maximu | im attach  | iments: 1      |   |
|                                                  |                                                                |                                                                                                    |        |            |                |   |
|                                                  |                                                                | Files                                                                                                    |        |            |                |   |
| To DHIS2 Level 2                                 | You ma also click and follow                                   |                                                                                                    |        |            |                |   |
| CHIS2 Level 3                                    | the dialog to upload your                                      |                                                                                                    |        |            |                |   |
| The MCHUL Level 1                                | profile picture                                                | You can drag and drop files here to add them.                                                              |        |            | Ì              |   |
| KMCHUL Level 3                                   |                                                                | Accepted file types:                                                                                       |        |            |                |   |
|                                                  |                                                                | Image files used on the web .gif .jpe .jpeg .jpg .png .svg .svgz                                           |        |            |                |   |
|                                                  | Picture description                                            |                                                                                                    |        |            |                |   |
|                                                  | <ul> <li>Additional names</li> </ul>                           |                                                                                                    |        |            |                |   |
|                                                  | Ninterente                                                     |                                                                                                    |        |            |                |   |
| - P 🖬 🧲                                          | 📄 😒 🔒 🤌 🖪                                                      | <mark>, 👔</mark> 🖉 🖉 👘 👘                                                                                   | わり) む  | 09<br>10/0 | 9:10<br>5/2019 | 4 |

| $\leftrightarrow$ $\rightarrow$ C (i) Not secure   elearning.health.go.ke/user/edit.go.ke/user/edit.g | hp?id=275&returnto=profile                                                                                                   |   |        | Q 🕁 🚱 🕻        |  |
|----------------------------------------------------------------------------------------------------|----------------------------------------------------------------------------------------------------|---|--------|----------------|--|
| <ul> <li>★ Dashboard</li> <li>★ Site home</li> <li>Calendar</li> <li>Private files</li> <li>My courses</li> <li>DHIS2 Level 1</li> <li>DHIS2 Level 2</li> <li>DHIS2 Level 3</li> <li>MCHUL Level 1</li> <li>KMCHUL Level 3</li> </ul>                                                                                                    | Attachment<br>Choose file No file chosen<br>Save as<br>Upload file<br>Choose license All rights reserved<br>UPLOAD THIS FILE | • | ×<br>• | from Gravatar. |  |

| Is Online Training Kenya: Edit p ×- $\Box$ × $\leftarrow$ $\bigcirc$ $\bigcirc$ $\bigcirc$ $\bigcirc$ $\bigcirc$ $\checkmark$ $\bigcirc$ $\bigcirc$ $\checkmark$ $\leftarrow$ $\bigcirc$ $\bigcirc$ $\bigcirc$ $\bigcirc$ $\bigcirc$ $\bigcirc$ $\bigcirc$ $\bigcirc$ $\bigcirc$ $\bigcirc$ $\leftarrow$ $\bigcirc$ $\bigcirc$ $\bigcirc$ $\bigcirc$ $\bigcirc$ $\bigcirc$ $\bigcirc$ $\bigcirc$ $\bigcirc$ $\bigcirc$                                                                                                    |
|----------------------------------------------------------------------------------------------------|
| Choose license AI rights reserved     Private File     Private Siles     Private Siles     Privat |

## Q 🔺 👏 Charles frank 🔘 🔻

| 🚯 Dashboard    | <ul> <li>Interests</li> </ul>                                                                                                    |                      |           |                                            |
|----------------|----------------------------------------------------------------------------------------------------|----------------------|-----------|--------------------------------------------|
| Site home      |                                                                                                    |                      |           |                                            |
| 🛗 Calendar     | <ul> <li>Optional</li> </ul>                                                                                                    |                      |           |                                            |
| Private files  |                                                                                                    |                      |           |                                            |
| ★ My courses   | <ul> <li>Other fields</li> </ul>                                                                                                    |                      |           |                                            |
| CHIS2 Level 1  | County                                                                                                    | Nairahi              |           |                                            |
| THIS2 Level 2  | Facility                                                                                                    |                      |           |                                            |
| CHIS2 Level 3  | Phone 0                                                                                                    | 0715                 |           |                                            |
| MCHUL Level 1  |                                                                                                    |                      |           |                                            |
| KMCHUL Level 3 | Update                                                                                                    | UPDATE PROFILE CANCE | L         |                                            |
|                |                                                                                                    | ed 😲 .               |           |                                            |
|                |                                                                                                    |                      |           |                                            |
|                | This Online Learning Platform provides<br>a one stop continuous training on<br>Health Information Systems by the<br>Ministry of Health Kenya to healthcare | Quick Links          | Follow Us | Contact<br>Ministry of Health, Afya House, |

## ×

## Thank you